1. Acesse o site <a href="https://suap.ifrn.edu.br/">https://suap.ifrn.edu.br/</a>

ATENÇÃO!! O SUAP é utilizado por outros institutos, verifique o endereço "SUAP. IFRN. EDU. BR"

| SUap    |           |                                     | SISTEMA UNIFICADO DE ADMINISTRAÇÃO PÚBLICA |
|---------|-----------|-------------------------------------|--------------------------------------------|
|         | Login IFR | N                                   |                                            |
|         | Senha:    | Acoccar                             | •                                          |
|         |           | ACESSar<br>Esqueceu ou deseja alter | ar sua senha?                              |
|         |           | Entrar com <b>gov.br</b>            |                                            |
| ACESSOS | CONSULTAS | ENSINO                              | GESTÃO DE PESSOAS                          |

2. Na página seguinte, preencha o formulário com sua matrícula, CPF, e, marque a caixinha "Não sou um robô". Para finalizar, clique em "Enviar".

|                 |                                                 | SISTEMA UNIFICADO DE ADMINISTRAÇÃO PÚBLICA |
|-----------------|-------------------------------------------------|--------------------------------------------|
| ACESSOS         | ar Senha                                        |                                            |
| * Usuár         | 0:                                              |                                            |
| * CPF/Passaport | e:                                              |                                            |
| * Verificaçê    | o:<br>Não sou um robô<br>Privacidade - Terrinos | Passaporte (Formato: BR12345b).            |
|                 |                                                 |                                            |

3. Será encaminhado um e-mail com o link para definição da sua senha para o e-mail informado na tela. DICA: Verifique a caixa de SPAM/Lixo eletrônico.

|      | Foi enviado um email para manal@hotmail.com com                                                                     | as instruções para realizar a mudança de senha. |
|------|----------------------------------------------------------------------------------------------------|-------------------------------------------------|
| SUap |                                                                                                    | SISTEMA UNIFICADO DE ADMINISTRAÇÃO PÚBLICA      |
|      | 🔒 Login IFRN                                                                                                    |                                                 |
|      | Foi enviado um email para<br>nuticel@hotmail.com com as instruções para<br>realizar a mudança de senha.<br>Usuário: |                                                 |
|      | Senha:                                                                                                    |                                                 |
|      | Acessar<br>Esqueceu ou deseja alterar sua senha?                                                                    |                                                 |

4. Acesse o seu e-mail, e, clique no link para definição da sua nova senha.

From: suap@naoresponder.ifrn.edu.br <suap@naoresponder.ifrn.edu.br> Sent: Tuesday, March 14, 2023 7:45:17 AM To: ne.leel@hotmail.com <ne.leel@hotmail.com> Subject: [SUAP] Solicitação de Mudança de Senha

Solicitação de Mudança de Senha

Prezado usuário,

Para realizar a mudança de senha referente às suas credenciais da rede, por favor, acesse o endereço abaixo:

https://suap.ifrn.edu.br/comum/trocar\_senha/2036690/9c1834946dc692db4c36ffcaefa3268f1e6f8b8b8c9b44ca0d38

5. Siga as instruções para definição da nova senha.

ATENÇÃO!!!

Guarde essa **SENHA** e sua **MATRÍCULA**, esses são dados PESSOAIS e INTRANSFERÍVEIS, que serão utilizados para acessar os diversos serviços da escola.

| <ul> <li>Atenção: A senha deve obedecer às seg</li> <li>Não conter a matrícula ou partes sign</li> </ul> | guintes regras:      |   |  |
|----------------------------------------------------------------------------------------------------|----------------------|---|--|
| <ul> <li>Ter pelo menos 7 caracteres de comp</li> </ul>                                                  | primento;            |   |  |
| <ul> <li>Conter caracteres de três das quatro</li> <li>Caracteres maiúsculos (A-Z)</li> </ul>            | categorias a seguir: |   |  |
| <ul> <li>Caracteres minúsculos (a-z)</li> <li>Números (0-9)</li> </ul>                                   |                      |   |  |
| <ul> <li>Símbolos (por exemplo, !, \$, #, %)</li> </ul>                                                  |                      |   |  |
|                                                                                                    |                      |   |  |
| * Senha:                                                                                                 |                      | 0 |  |
| * Confirmação de                                                                                         |                      | 0 |  |
| senha:                                                                                                   |                      |   |  |
| Não sou um robô                                                                                          | PTCHA<br>- Termos    |   |  |
|                                                                                                    |                      |   |  |